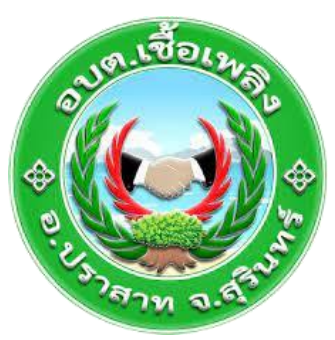

## คู่มือการใช้งานระบบ E -Service

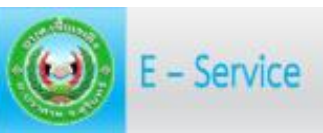

#### แบบคำร้องต่างๆ

คำร้องต่าง ๆ

แบบประเมินความพึงพอใจในการให้บริการ

แบบฟอร์มการรับฟังความคิดเห็นของ

ประชาชน

ร้องเรียนการทุจริตและประพฤติมิชอบ ของ เจ้าหน้าที่

คำร้องแจ้งเรื่องร้องเรียน - ร้องทุกข์

บริการออนไลน์ (E-Service) แบบคำร้อง ทั่วไป

องค์การบริหารส่วนตำบลเชื้อเพลิง อำเภอปราสาท จังหวัดสุรินทร์

#### วิธีการเข้าใช้งานในระบบ E-Service อบต.เชื้อเพลิง

๑.เข้าเว็บไซต์ อบต.เชื้อเพลิง WWW.Chueaphloenglocal-surin.go.th

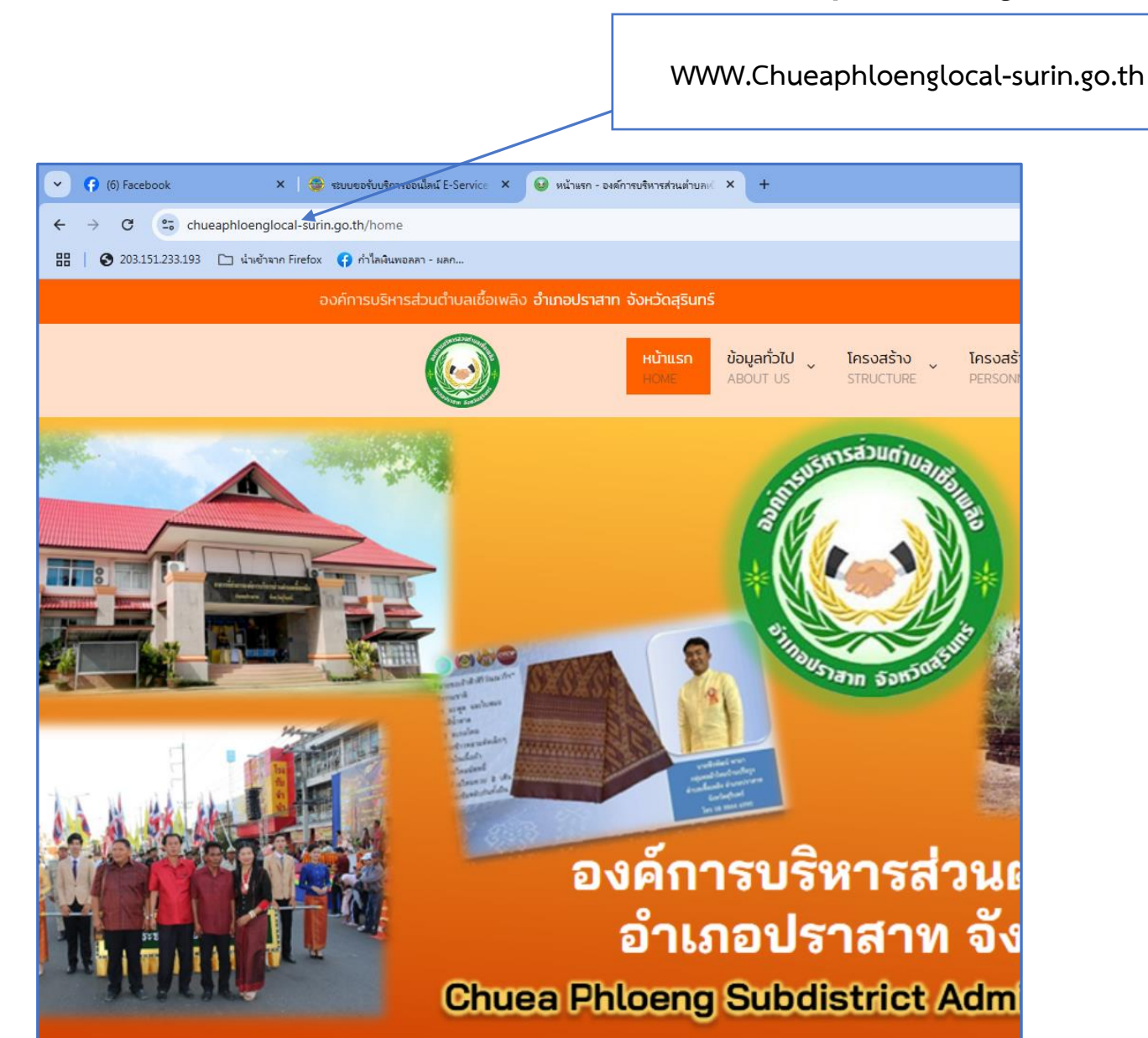

## ๒.หน้าจอหลัก ให้เลื่อนหาเมนู E-Service

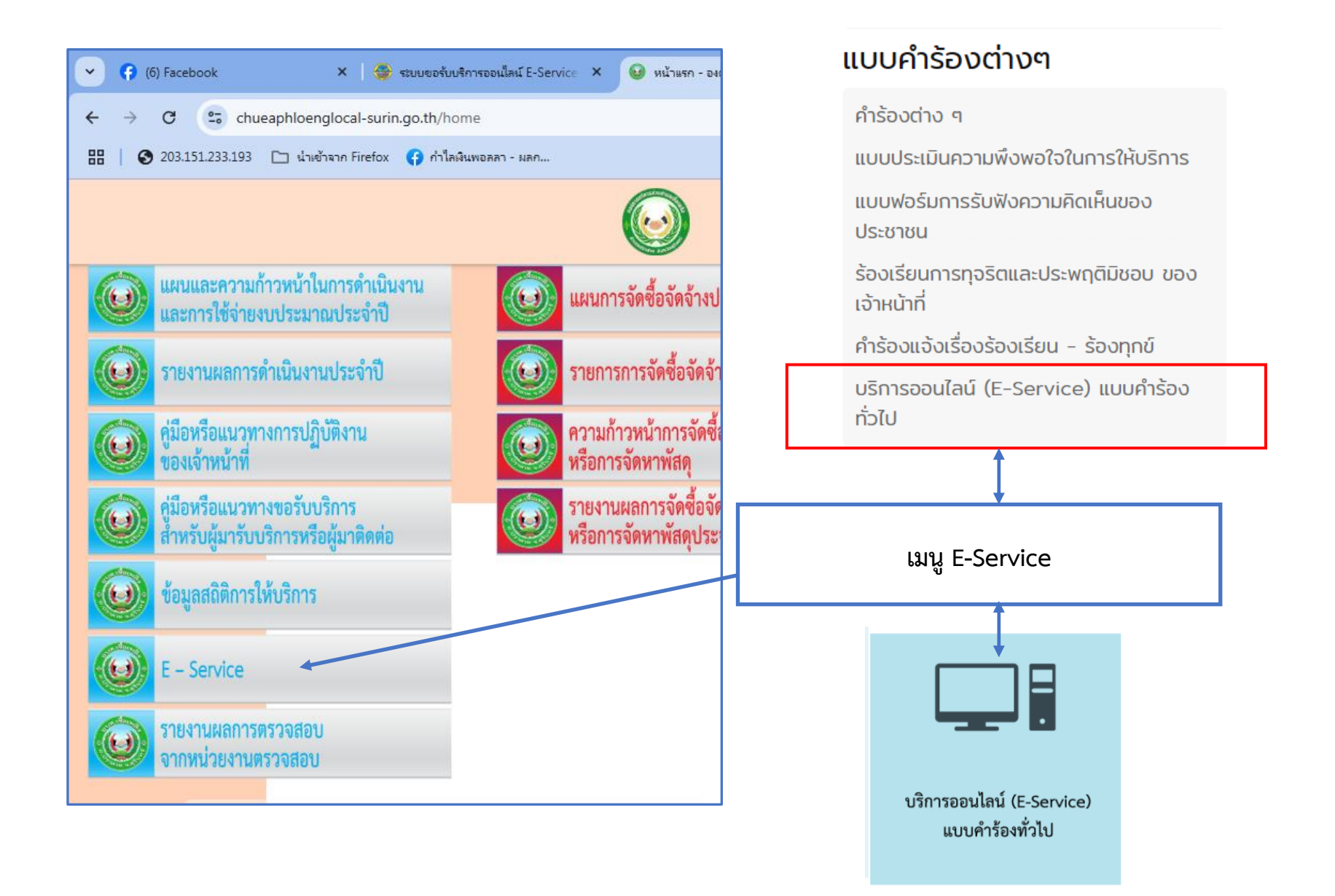

# ๓.เมื่อพบเมนู E – service แล้ว ให้กดเข้าระบบจะพบขั้นตอนดังนี้

้ให้ผู้เข้ารับบริการกรอกข้อมูลรายละเอียด ชื่อ-นามสกุล,ที่อยู่ที่สามารถติดต่อได้ และหมายเลขโทรศัพท์ให้ครบถ้วน

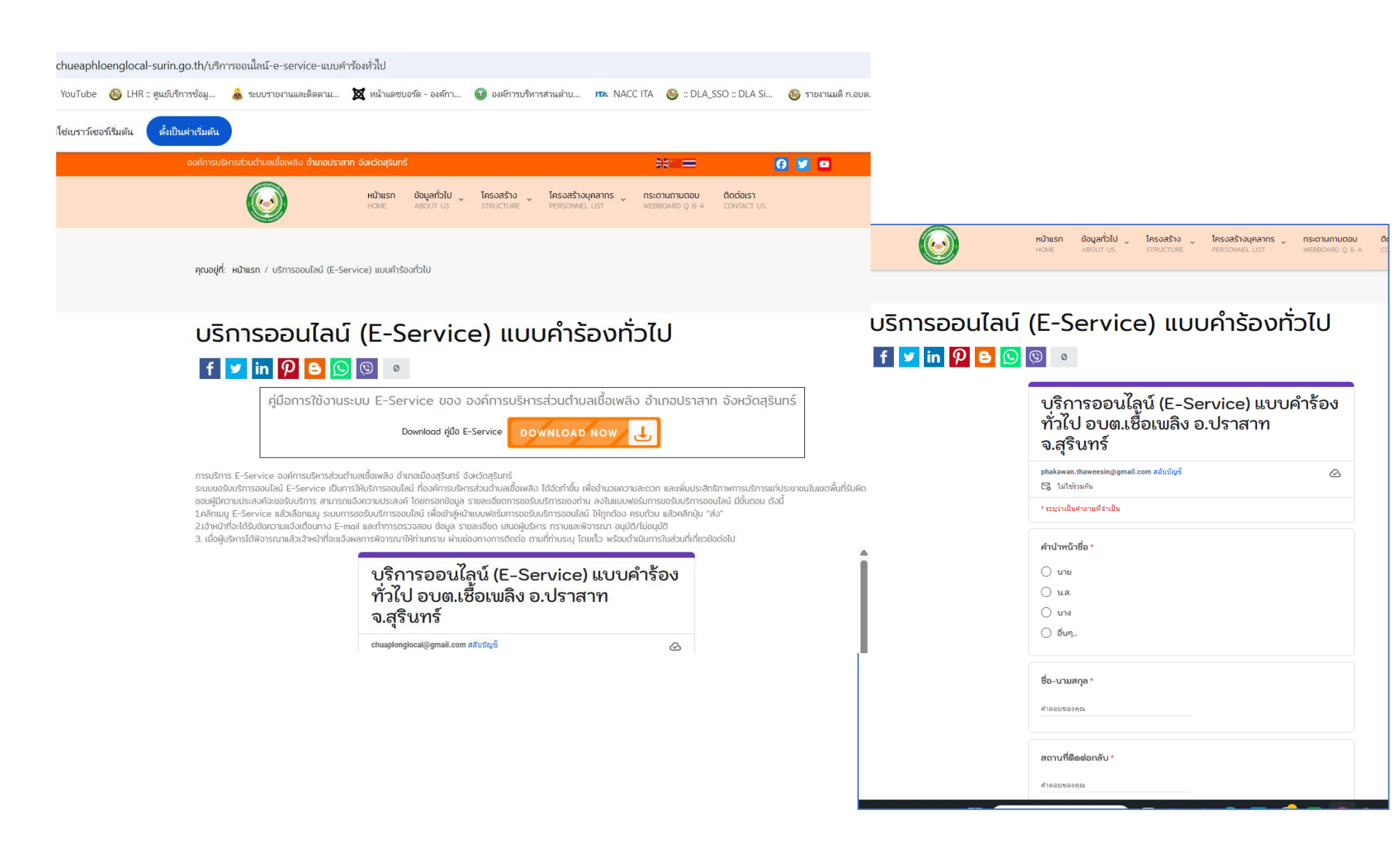

## ๔. ระบุรายละเอียดเรื่องที่ต้องการขอรับบริการ

| <b>หน้าแรก</b><br>HOME                                                                         | <b>ข้อมูลท</b> ั่<br>ABOUT                                                    | <b>DĨŬ</b><br>US | <b>โครงสร้า</b><br>รารบดาบ | າວ<br>IRE        | <b>โครงสร้าง</b><br>PERSONNE | <b>บุคลากร</b><br>L LIST | <b>กระดานถามตอบ</b><br>WEBBOARD Q & A |                          |  |  |
|------------------------------------------------------------------------------------------------|-------------------------------------------------------------------------------|------------------|----------------------------|------------------|------------------------------|--------------------------|---------------------------------------|--------------------------|--|--|
| ประเภท<br>งานน<br>ระบบ<br>เหตุแ<br>กนน<br>ภัยแล่<br>น้ำท่า<br>วาตร์<br>แหล่ง<br>ยาเส<br>วี่นๆ. | *<br>ประปา<br>มไปแสงส<br>ดือดร้อน<br>ซำรุด<br>รัง<br>มม<br>มัวสุม<br>พติด<br> | ว่าง<br>รำคาญ    |                            |                  |                              |                          | เรื่อง<br>บ                           | เรื่องที่ขอรับ<br>บริการ |  |  |
| ลำดับคว<br>น้อย1                                                                               | ามสำคัญ<br>ที่สุด                                                             | 1                | 2                          | з<br>О           | 4                            | 5                        | มากที่สุด                             |                          |  |  |
| ส่ง<br>ห้ามส่งรหัสผ่านใน<br>Google ฟอเ                                                         | ເ Google ຟຣ<br>ຣົນ                                                            | เริ่ม            | านี้นี้ได้ออสร้าง          | จั๊บหรือรับรองวิ | es Google                    |                          | ຄ້ານແບບເຫໄລຊົນ<br>ເຈັ່ມເຕັມ           |                          |  |  |